## EKONOMSKI FAKULTET U NIŠU KATEDRA ZA RAČUNOVODSTVO, MATEMATIKU I INFORMATIKU PREDMET: **ELEKTRONSKO POSLOVANJE**

## Praktični deo ispita

## ZADATAK 1. MS POWERPOINT

1) Formirati stablo foldera prikazano na slici (KURS je već kreiran).

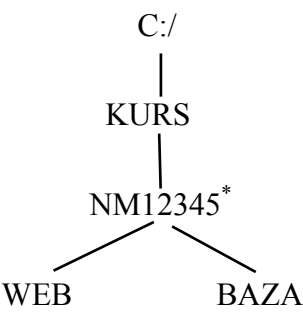

- 2) Na folderu NM12345 kreirati PowerPoint prezentaziju pod nazivom Analiza Trzista sledećeg sadržaja:
  - a) Slajd #1 (Naslovni slajd). Uneti sledeće podatke:
    - i) Ime i prezime, broj indeksa;
    - ii) Ekonomski fakultet u Nišu
  - b) Slajd #2 ("Tabela"). Kreirati sledeću tabelu :

| Redni broj | lme i prezime | Broj indeksa |
|------------|---------------|--------------|
| 1.         | Хххх уууу     | 12345        |

c) Slajd #3 ("*Ukupna proizvodnja*"). Pomoću editora formula kreirati sledeću formulu:

$$P = \sum_{i=1}^{N} \sum_{j=1}^{M} P_{ij} S^{ij}$$

d) Slajd #4 ("Organizaciona šema banke"). Kreirati šemu prikazanu na slici.

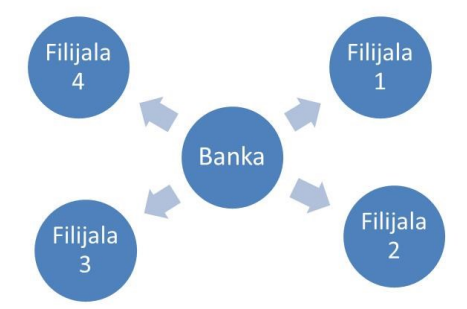

e) Odabrati odgovarajući dizajn i tranzicije strana.

<sup>&</sup>lt;sup>\*</sup> NM12345 - je oznaka za radni direktorijum svakog od studenata. Dobija se od inicijala i broja indeksa svakog studenta. Tako npr. **M**iloš Janković sa brojem indeksa **12345** će formirati direktorijum **MJ22345**.

## ZADATAK 3. WEB DIZAJN

- 1) Na folderu NM2345 kreirati MS Office Publisher dokument Websajt sledećeg sadržaja:
  - a) Na naslovnoj strani sajta uneti sledeće podatke i prilagoditi sadržaj strane:
    - i) Naziv strane: "Početna strana";
    - ii) Na strani uneti sledeći tekst: "Praktični ispit iz elektronskog poslovanja"
  - b) Na strani "O nama" uneti sledeće podatke i prilagoditi sadržaj strane:
    - i) Uneti tekst: Ime i prezime, broj indeksa;
    - ii) Uneti tekst: "Ekonomski fakultet u Nišu";
    - iii) Kreirati sledeću tabelu:

| RB. | lme i prezime | Broj indeksa |
|-----|---------------|--------------|
| 1.  | XXXX YYYY     | 12345        |

- iv) Uneti tekst: "Osnovni podaci o studentu";
- v) Preuzeti sliku tabele iz PowerPoint prezentacije.
- c) Na strani "MS PowerPoint" (Zadatak1) uneti sledeće podatke i prilagoditi sadržaj strane:
  i) Uneti tekst: "Zadatak 1";
  - ii) Uneti tekst: "Celokupnu prezentaciju možete preuzeti sa sledeće adrese: <u>PowerPoint</u> <u>zadatak</u> (dodati link).
  - iii) Uneti tekst: "Ukupna proizvodnja";
  - iv) Preuzeti sliku formule iz PowerPoint prezentacije;
  - v) Uneti tekst: "Organizaciona šema banke";
  - vi) Preuzeti sliku šeme iz PowerPoint prezentacije;
- d) Na strani "MS Access" (Zadatak2) uneti sledeće podatke i prilagoditi sadržaj strane:
  - i) Uneti tekst: "Zadatak 2";
  - ii) Uneti tekst: "Celokupnu bazu podataka možete preuzeti sa sledeće adrese: <u>Access</u> <u>zadatak</u> (dodati link).
- e) Snimiti dokument kao Web prezentaciju.